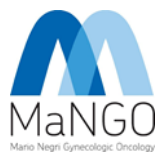

# LINK: https://redcap.marionegri.it/

**1. LOGIN** 

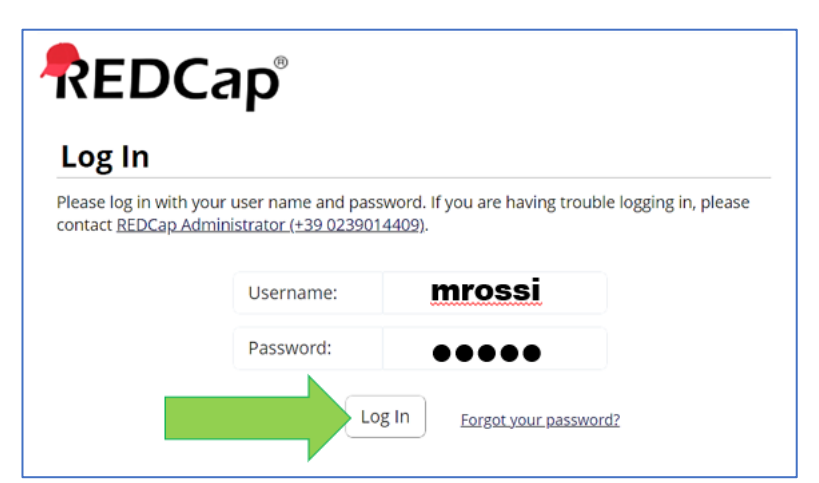

# **2. MY PROJECTS**

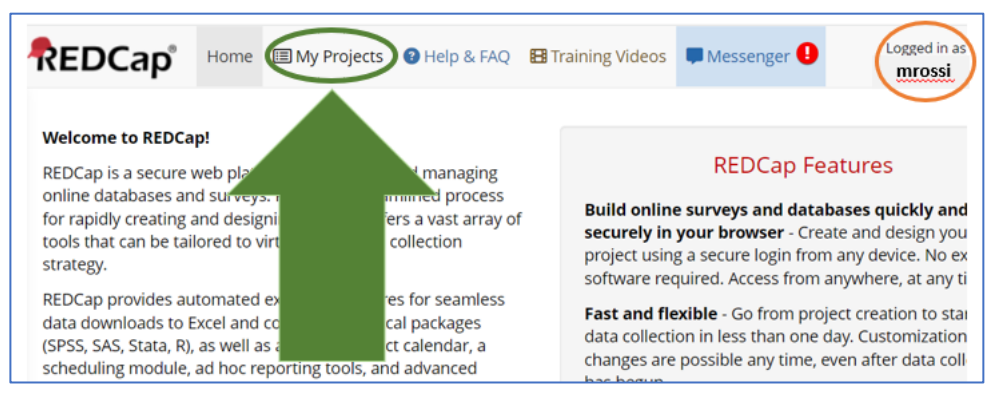

# 3. Progetto\_CHIRURGIA\_MaNGO

| REDCap                                  | Home                 | I My Projects                          | Help & FAQ                                       | 🖽 Training Videos                               | 🗭 Messeng                      | ger 🕕      |         |
|-----------------------------------------|----------------------|----------------------------------------|--------------------------------------------------|-------------------------------------------------|--------------------------------|------------|---------|
| Listed below are the review which users | REDCap<br>still have | projects to which<br>access to your pr | n you currently h<br>rojects, visit the <u>L</u> | ave access. Click the p<br>Jser Access Dashboar | project title to<br><u>d</u> . | o open the | e proje |
| My Projects                             | 🗲 Org                | ganize 🕒 Collaps                       | e All                                            |                                                 |                                | Filter     | proje   |
| Project Title                           |                      |                                        |                                                  |                                                 |                                | Records    | Field   |
| DEMO DERN Stu                           | -1<br>               |                                        |                                                  |                                                 |                                | 20         | 1.00    |
| DEMO MATCH -                            | ROSPECT              | IVE STUDY                              |                                                  |                                                 |                                | 0          | - 020   |
| DEMO COVID_EN                           |                      |                                        |                                                  |                                                 |                                | 5          | 1.10    |
| DENIO - RELEVENT                        | and Dio              |                                        |                                                  |                                                 |                                | 10         | 2.23    |
| DELLO LINU                              |                      |                                        |                                                  |                                                 |                                | 15         | 1.10    |
| Progetto_CHIRUR                         | GIA_Mat              | NGO                                    |                                                  |                                                 |                                | 3          | 9       |
| Progetto_CHIRUM                         |                      | NGO                                    |                                                  |                                                 |                                | 3          |         |

ISTRUZIONI ACCESSO REDCAP PER VALUTAZIONE PROPOSTE DI STUDIO CHIRURGIA

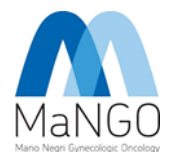

### 4. FILE REPOSITORY (PER VEDERE I PROGETTI)

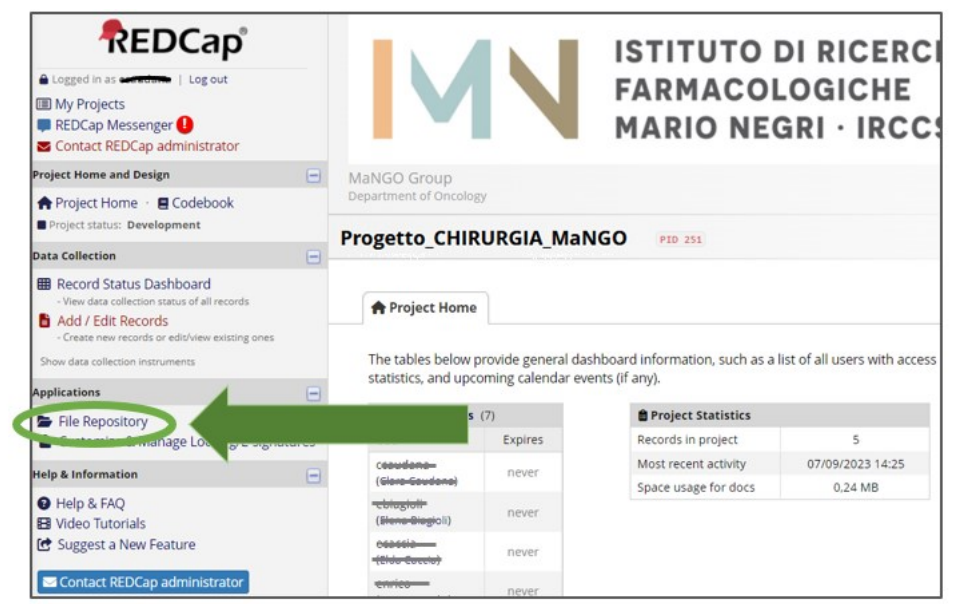

#### Il pulsante si trova nel menù a SINISTRA

# 5. I PROGETTI SI TROVANO QUI: (\*)

|  | The File Repository allows users to store, organize, and share files used for this project. Folders and<br>created or the number of files that can be stored within them. If you are using Data Access Groups o<br>restricted and/or role-restricted. All deleted files will go to the Recycle Bin where they can be restored                                                                                                    | sub-folders can be created, and there is no limit to number of folders tha<br>or user roles in the project, you may limit access to a new folder so that it<br>ed/undeleted for up to 30 days, after which they will be permanently delet |
|--|----------------------------------------------------------------------------------------------------|----------------------------------------------------------------------------------------------------|
|  | Drag and drop files here to upload      Set No upload     Control of the control of the contro of the control of the cont | Show 25 ventries Search in current folder                                                                                                    |
|  | All Files                                                                                                    | 0.1 MB us                                                                                                    |
|  | Name     Data Export Elles                                                                                                    | Size Time Comments Share                                                                                                    |
|  | Sud Experimes     Miscellaneous File Attachments                                                                                                    | 0 Files                                                                                                    |
|  | * 📄 Recycle Bin                                                                                                    | 0 Files                                                                                                    |
|  | 1 - OC citoriduzione secondaria nell'era terap. mantenimento                                                                                                    | 1 File ×                                                                                                    |
|  |                                                                                                    | 1 File X                                                                                                    |
|  | 2 - OC recidive Linfonodali                                                                                                    |                                                                                                    |
|  | 2 - OC recidive Linfonodali     3 - OC prehabilitation chirurgia intervallo                                                                                                    | 1 File ×                                                                                                    |
|  | 2 - OC recidive Linfonodali     3 - OC prehabilitation chirurgia intervallo     4 - EC iniezione intracervicale 2 vs 4 cc                                                                                                    | 1 File ×                                                                                                    |

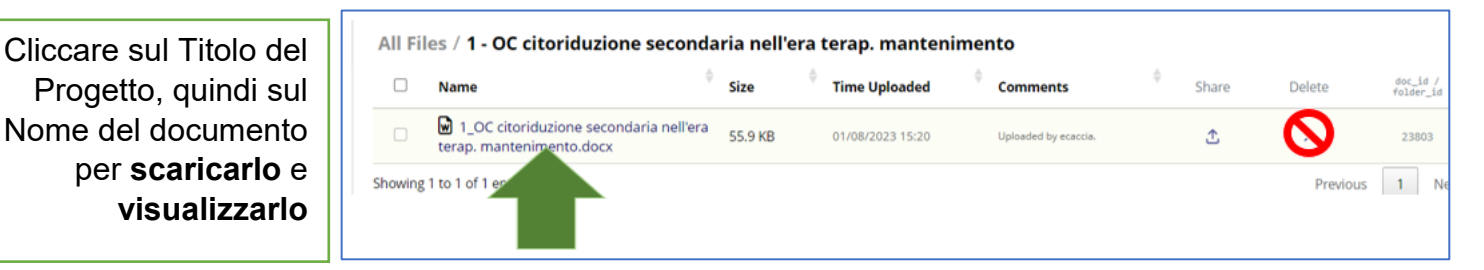

<u>PER INSERIRE NUOVI PROGETTI: CONTATTARE SEMPRE E SOLO</u> MaNGO, NON FARE DA SOLI. NON ELIMINARE MAI UN PROGETTO DA QUESTA SEZIONE (NON CLICCARE MAI SU 'DELETE')

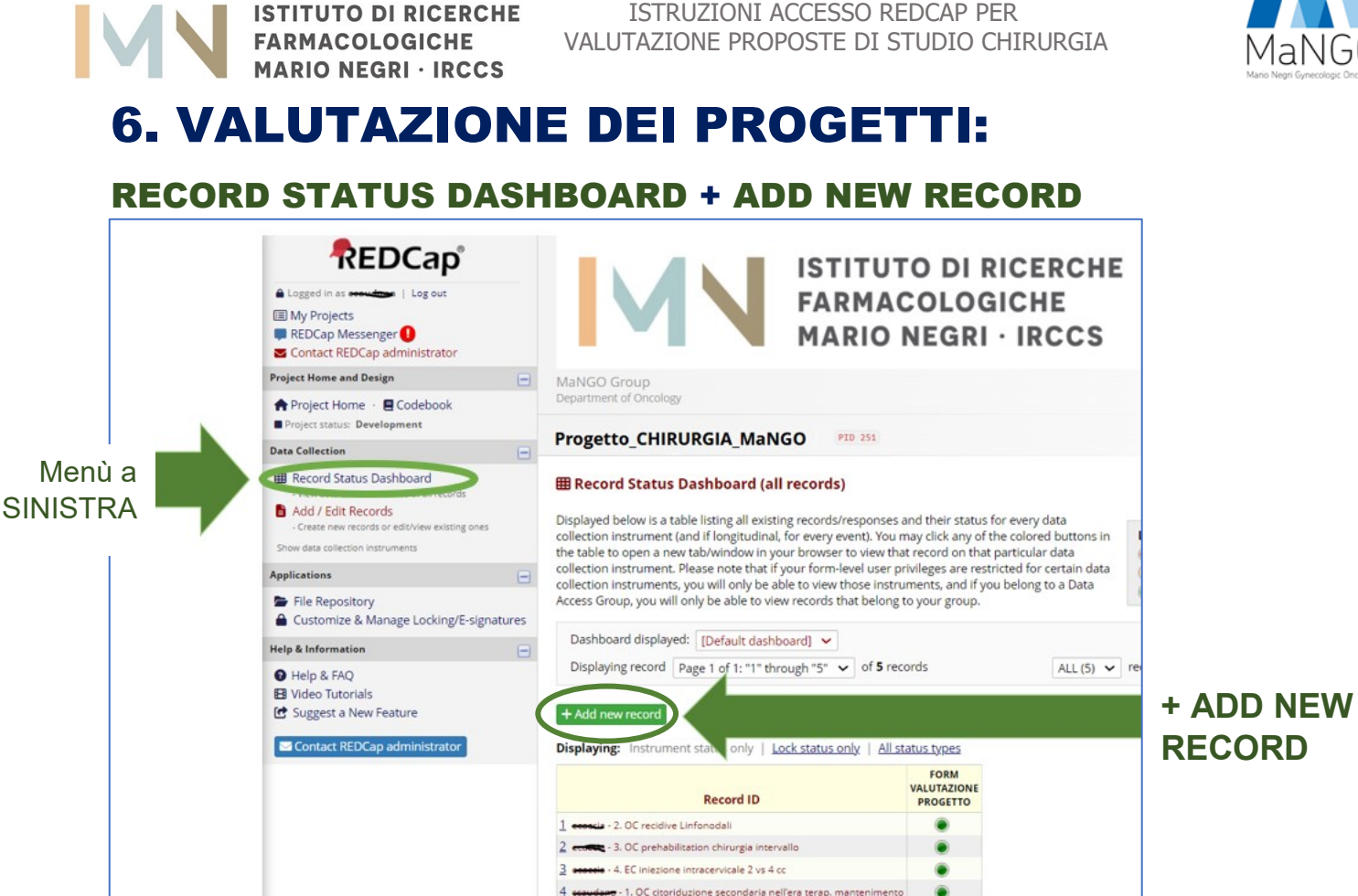

# 7. COMPLETARE IL FORM DI VALUTAZIONE

| MaNGO Group<br>Desarment of Orcology                                                                                                    | Sive & Ditt Form<br>Sive & Litt Form<br>Sive & Cancel -<br>GRI · IRCCS                                                                                                    |                                                                                                    |
|----------------------------------------------------------------------------------------------------|----------------------------------------------------------------------------------------------------|----------------------------------------------------------------------------------------------------|
| Progetto_CHIRURGIA_MaNGO       PID 251         Actions:       Download PDF of instrument(s)             FORM VALUTAZIONE PROGETTO                                                                                                    | sic data entry                                                                                                    | Dopo aver cliccato su<br>'Add new record', si aprirà un                                                                                                    |
| Adding new Record ID 6.  Record ID  FORM VALUTAZION (tutti i progetti sono nella cartella  QUALE PROGETTO STAI VALUTANDO? Scegli il Titolo del progetto che stai valutando                                                                | 6 <b>SE PROGETTI</b> FILE REPOSITORY a sinistra) Username vianta)  1. OC citoriduzione secondaria nell'era terap. manteni D. Be entificie la formati                                        | form VUOTO.<br>Selezionare il <b>Titolo</b> del<br>Progetto che si desidera<br>valutare e completare il<br>form in tutte le sue parti                        |
| * must provide value Data di valutazione del progetto >>> quando la tua valutazione sarà completa spunta il Lock in fo                                                                                                    | 2. OC reclaive Lintonooali 3. OC prehabilitation chirurgia intervalio 4. EC iniezione intracervicale 2 vs 4 cc ndo ali 5. EC molecular classification applied to endometrial biopsy_PROMOBI |                                                                                                    |
| Form Status Complete? Lock this instrument? If locked, no user will be able to modify this instrument for this record until someone with Instrument Level Lock/Unlock privileges unlocks it. ION MODIFICARE MAI SCHI RITE DA ALTRI UTENTI | incomplet<br>□ ⊇ Lock<br>Save & Ext<br>EDE                                                                                                    | <ul> <li>Finita la valutazione<br/>cliccare su:</li> <li>COMPLETE</li> <li>LOCK</li> <li>SAVE AND EXIT FORM</li> <li>*** Ripetere dal punto 4 per</li> </ul> |

NE IN:

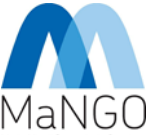